# 3 kroki - konto Office 365

## Szanowni Rodzice w obliczu rozprzestrzeniającego się wirusa Rzeszów jest gotowy na bezpieczne nauczanie on-line.

Uczniowie poprzez portal https://edu.erzeszow.pl mogą korzystać z bezpłatnego dostępu do pełnej, zaawansowanej wersji oprogramowania Microsoft Office 365, zarekomendowanej 12 marca przez Kancelarię Premiera RP jako narzędzie do zdalnej nauki.

Konta Office 365 mogą być zarejestrowane tylko dla uczniów na podstawie ich konta w dzienniku elektronicznym.

Zakładanie konta w kilku krokach

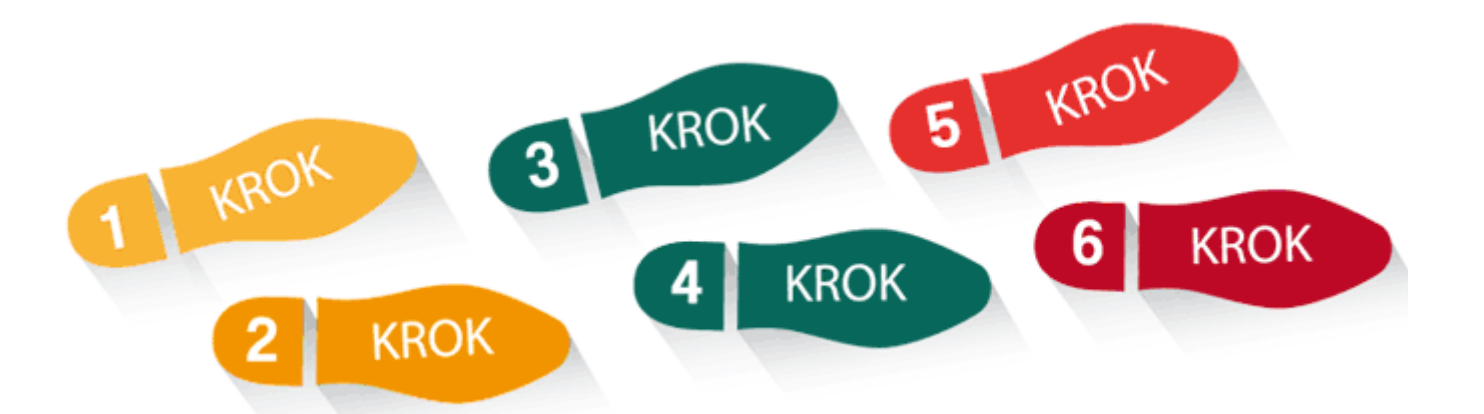

Przed przystąpieniem do zakładania konta upewnij się, że Ty lub Twoi rodzice podali wychowawcy do wpisania w e-dzienniku Twój adres mailowy w rubryce ucznia i masz do niego dostęp (LOGIN i HASŁO)

Jeżeli tak to:

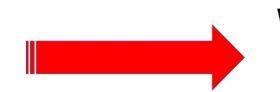

Wejdź na stronę logowania do eDziennika: portal.resman.pl lub na stronę

rzeszów

szkoły (dół strony) i na

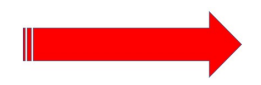

Wybierz Office 365

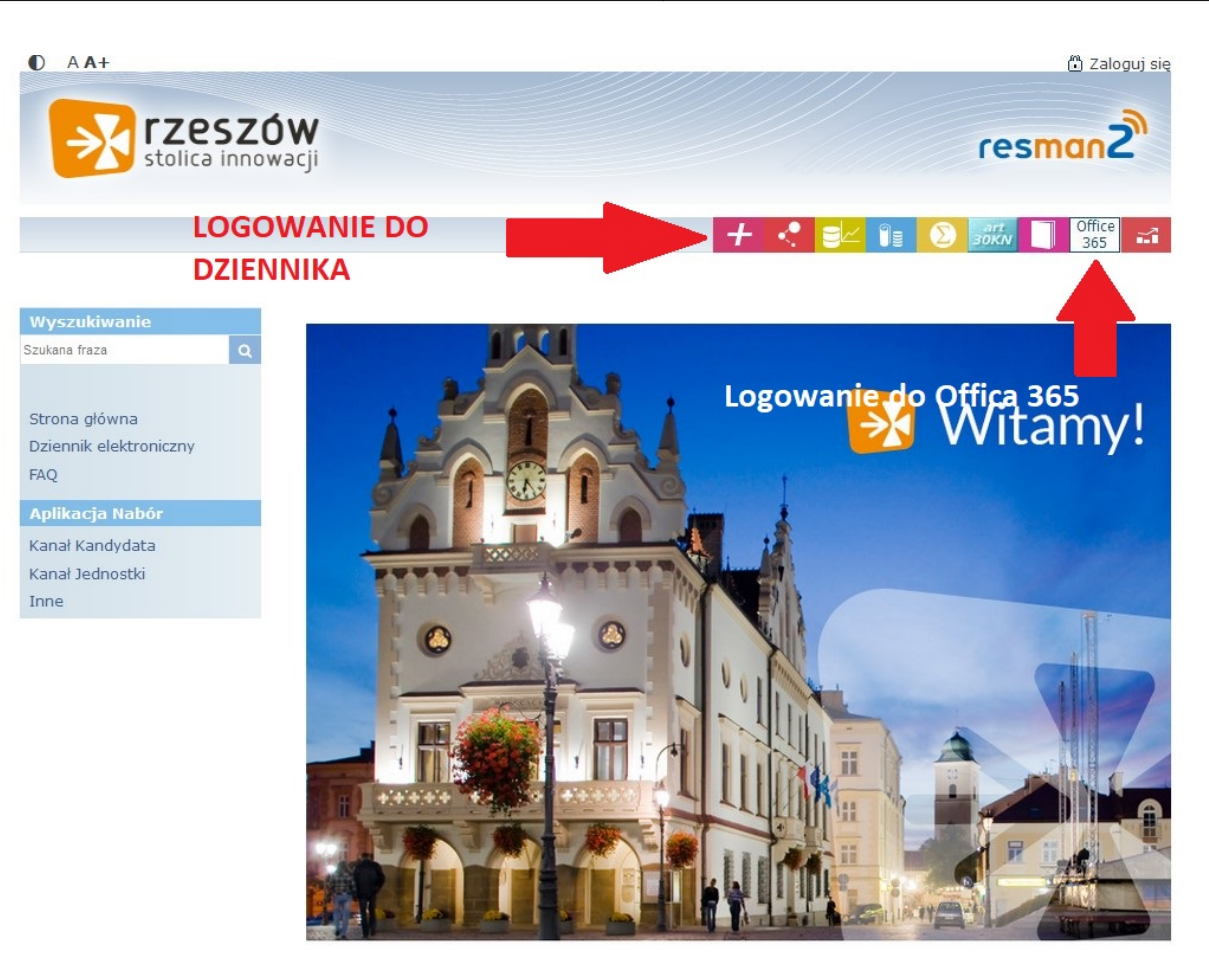

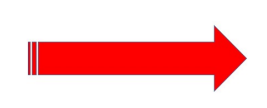

Kliknij na WYDAJ ZGODĘ NA UTWORZENIE KONTA - Rodzic/Opiekun dla swojego dziecka

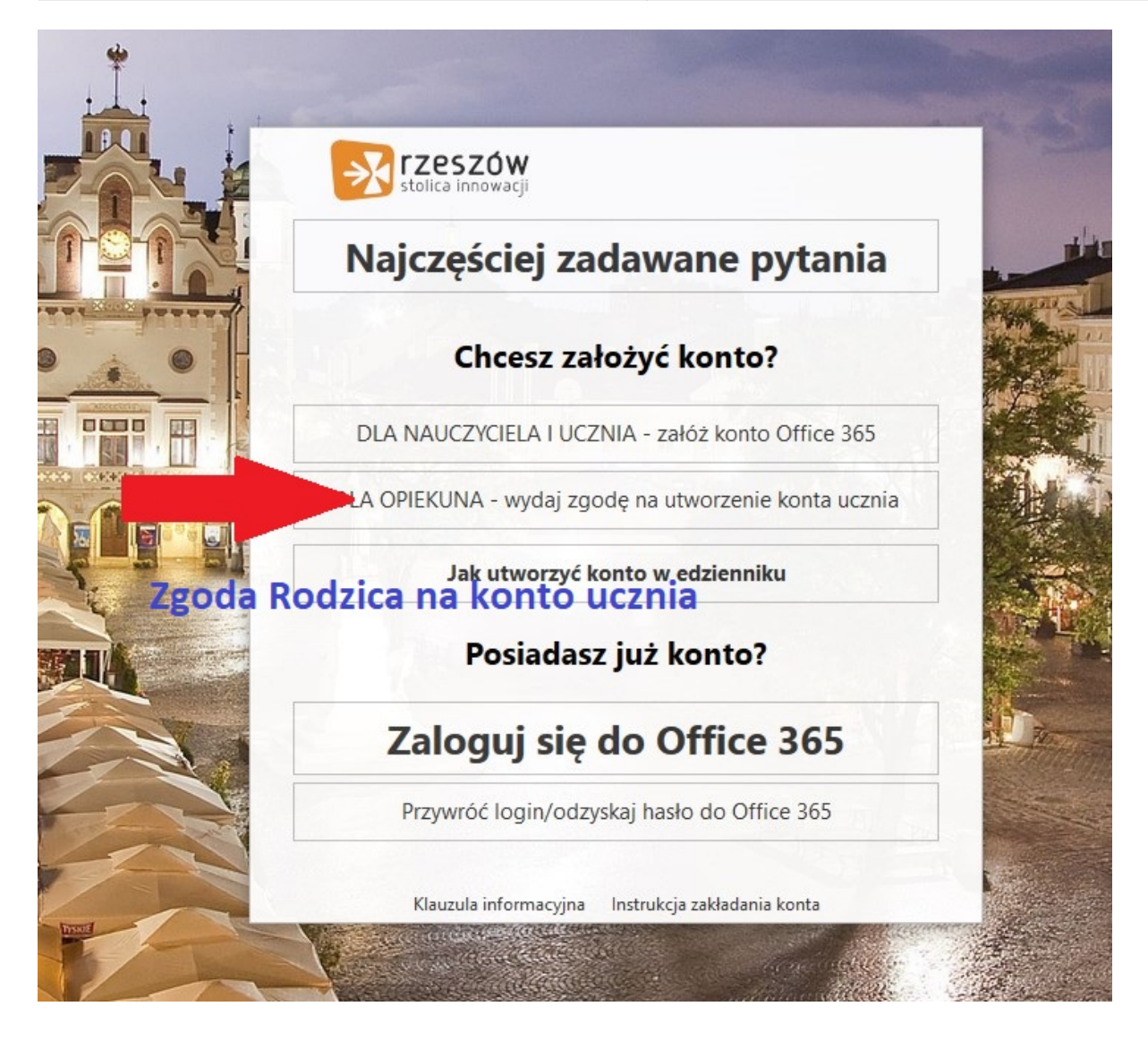

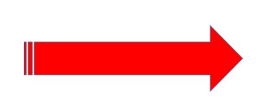

Wpisujemy LOGI i HASŁO Rodzica/Opiekuna takie jak do eDziennika

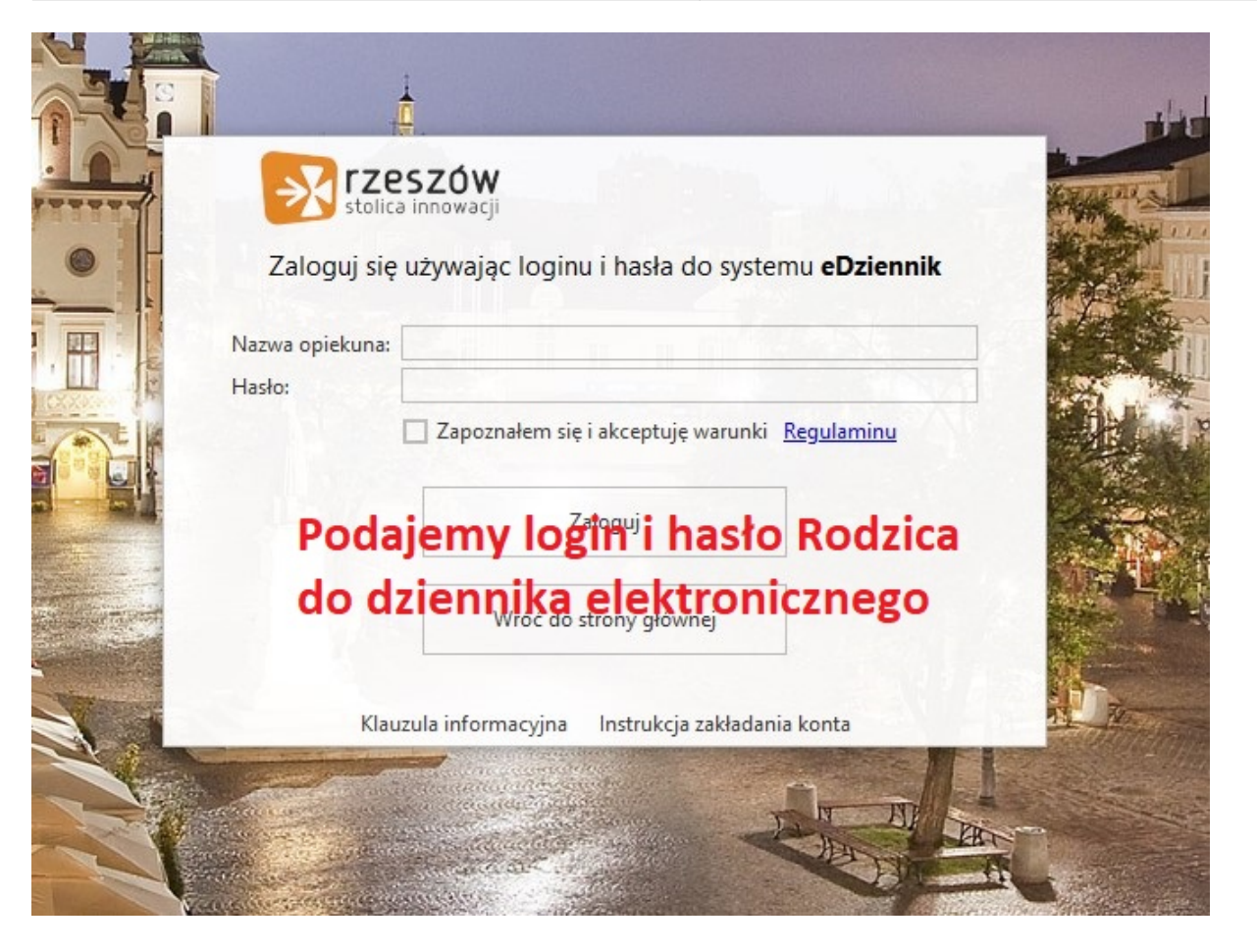

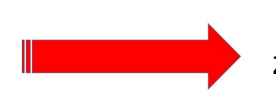

Pojawi się IMIĘ I NAZWISKO ucznia szkoła SP8 oraz KLASA - wyrażamy zgodę

| Wybierz podopiecznych dla | a których chcesz wyrazić<br>konta Office 365 | zgodę na założer                      | nie |
|---------------------------|----------------------------------------------|---------------------------------------|-----|
| Imię i nazwisko           | Szkoła<br>SP08                               | Klasa                                 |     |
|                           | Zatwierdź                                    |                                       |     |
| Klauzula informa          | Anuluj<br>acyjna Instrukcja zakładania       | a konta                               |     |
| Y                         | ~                                            | A A A A A A A A A A A A A A A A A A A |     |

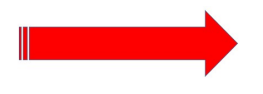

Wybieramy zaloguj się do eDziennika

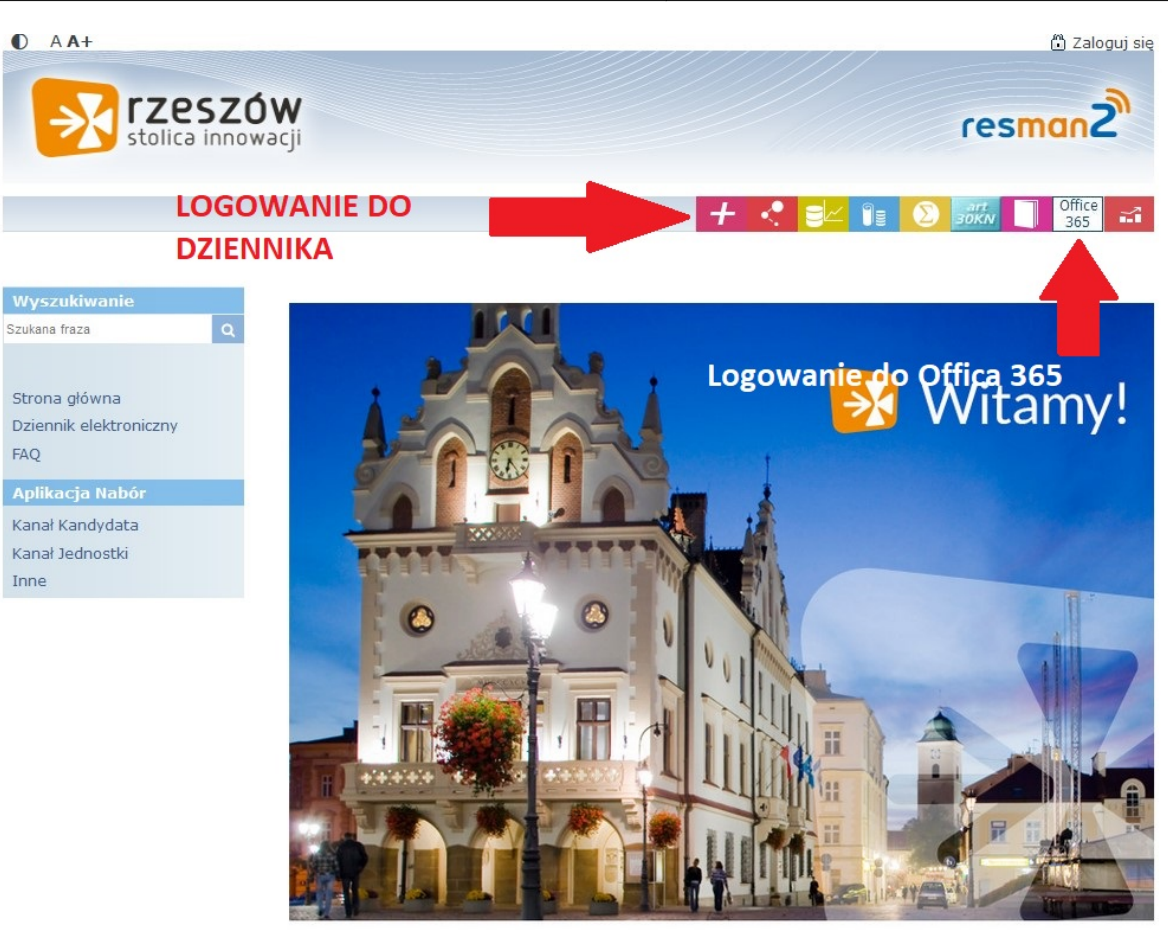

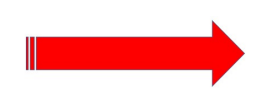

Logujemy się do eDziennika i wybieramy PRZYWRACANIE DOSTĘPU

| rzeszów<br>stolica innowacji                       | resman2                                                                                                |
|----------------------------------------------------|----------------------------------------------------------------------------------------------------|
|                                                    | Zaloguj się<br>Proszę podać nazwę użytkownika i hasło<br>Nazwa użytkownika:<br>Hasło:                  |
|                                                    | ZALOGUJ SIĘ<br>Przywracanie dostępu do konta                                                           |
| PROGRAM REGIONALNY<br>NARODOWA STRATEGIA SPOINOŚCI | KLIKAMY NA PRZYWRACANIE<br>Gmina<br>Miasto Rzeszów<br>Gmina Europejski rundusz<br>Rozwoju regionalnego |

Wpisujemy e-mail DZIECKA - taki jak w eDzienniku

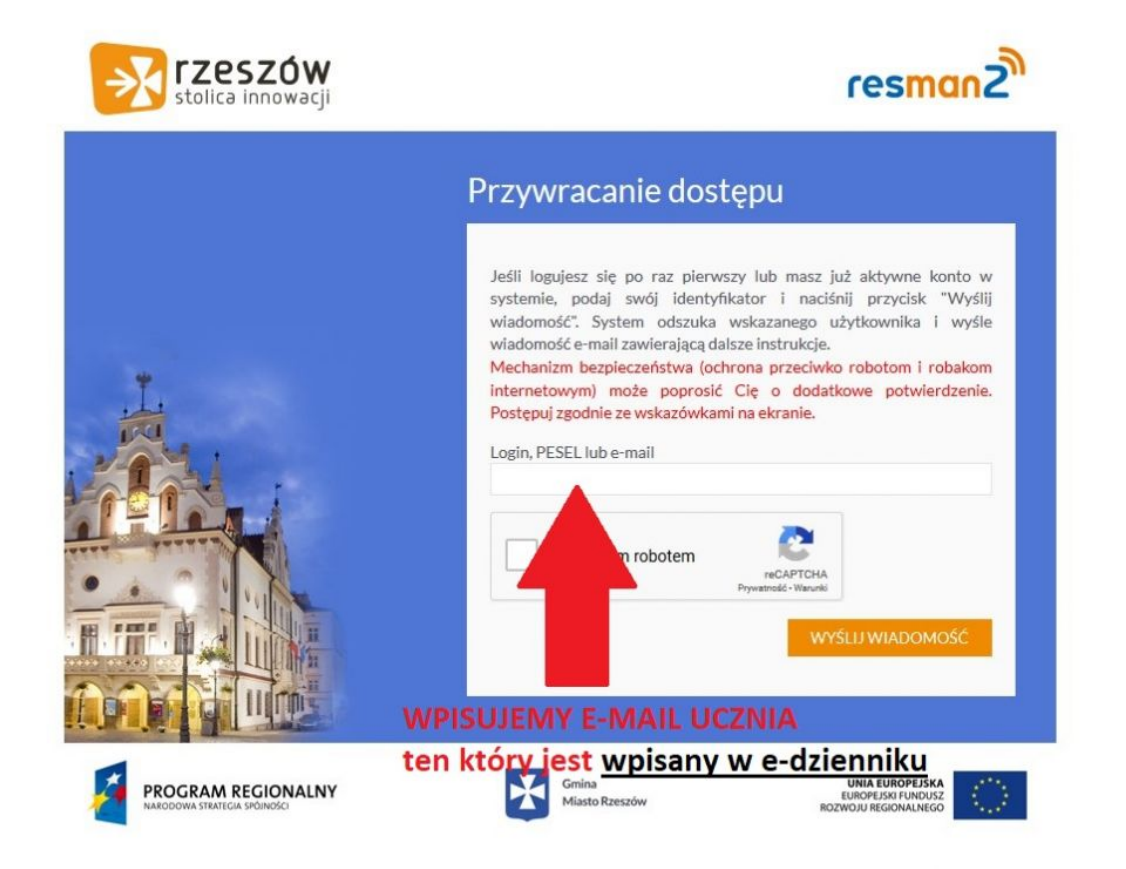

### Tworzymy KONTO dla Dziecka do eDziennika - login i hasło będzie dostępna na e-mailu Dziecka (ten co jest wpisany w eDzienniku)

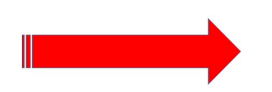

#### Przechodzimy do OFFICA 365 - mamy już konto ucznia w eDzienniku

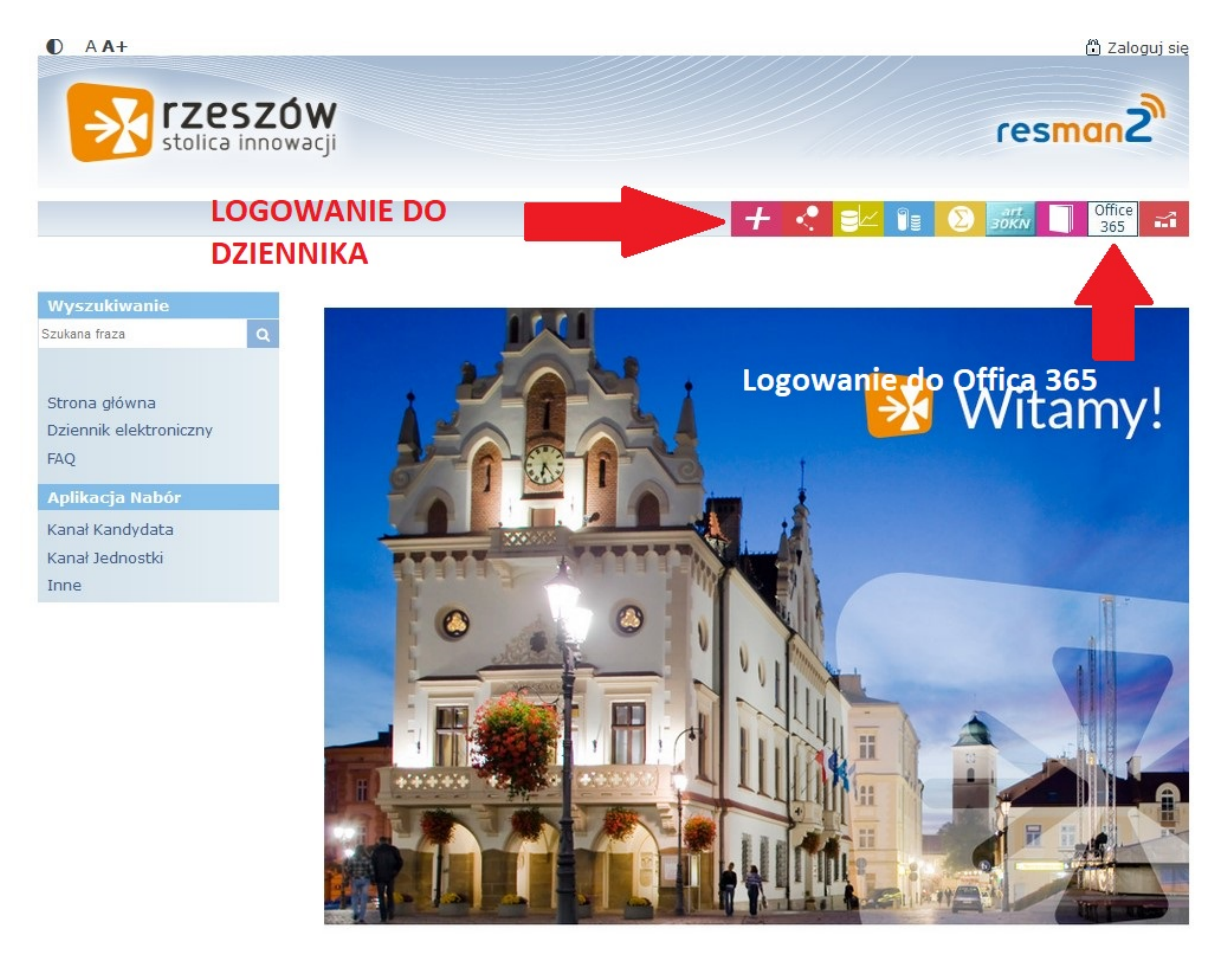

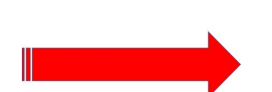

Wybieramy załóż konto w OFFICE 365

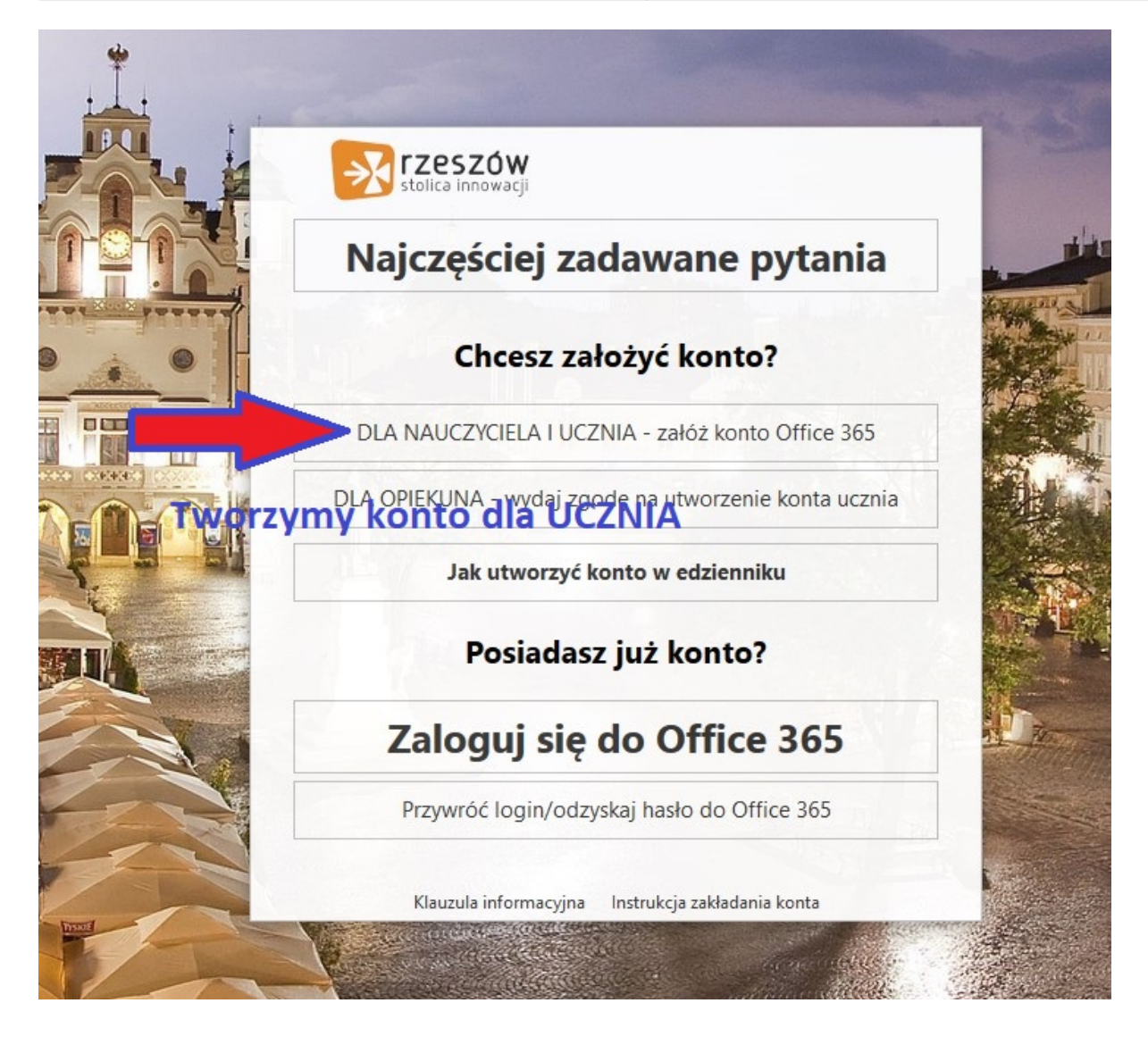

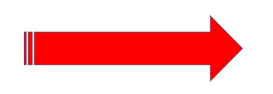

### Wpisujemy LOGI I HASŁO UCZNIA - takie jak do eDziennika

| rzeszów                                                         | the second second                                                                                                    |
|-----------------------------------------------------------------|----------------------------------------------------------------------------------------------------|
| Zaloguj się używając loginu i hasła do systemu <b>eDziennik</b> |                                                                                                    |
| lazwa opiekuna:                                                 |                                                                                                    |
| asio:                                                           |                                                                                                    |
|                                                                 |                                                                                                    |
| UCZNIA do eDziennika                                            |                                                                                                    |
| Klauzula informacyjna 🛛 Instrukcja zakładania konta             |                                                                                                    |
|                                                                 |                                                                                                    |
|                                                                 | Example a final definition of the second definition of the second d |

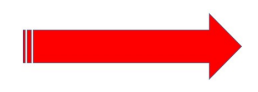

Uzyskamy Konto do OFFICE 365 - podane na e-mail ucznia/dziecka - aaaaa@edu.erzeszow.pl.

Logujemy się do Offica 365

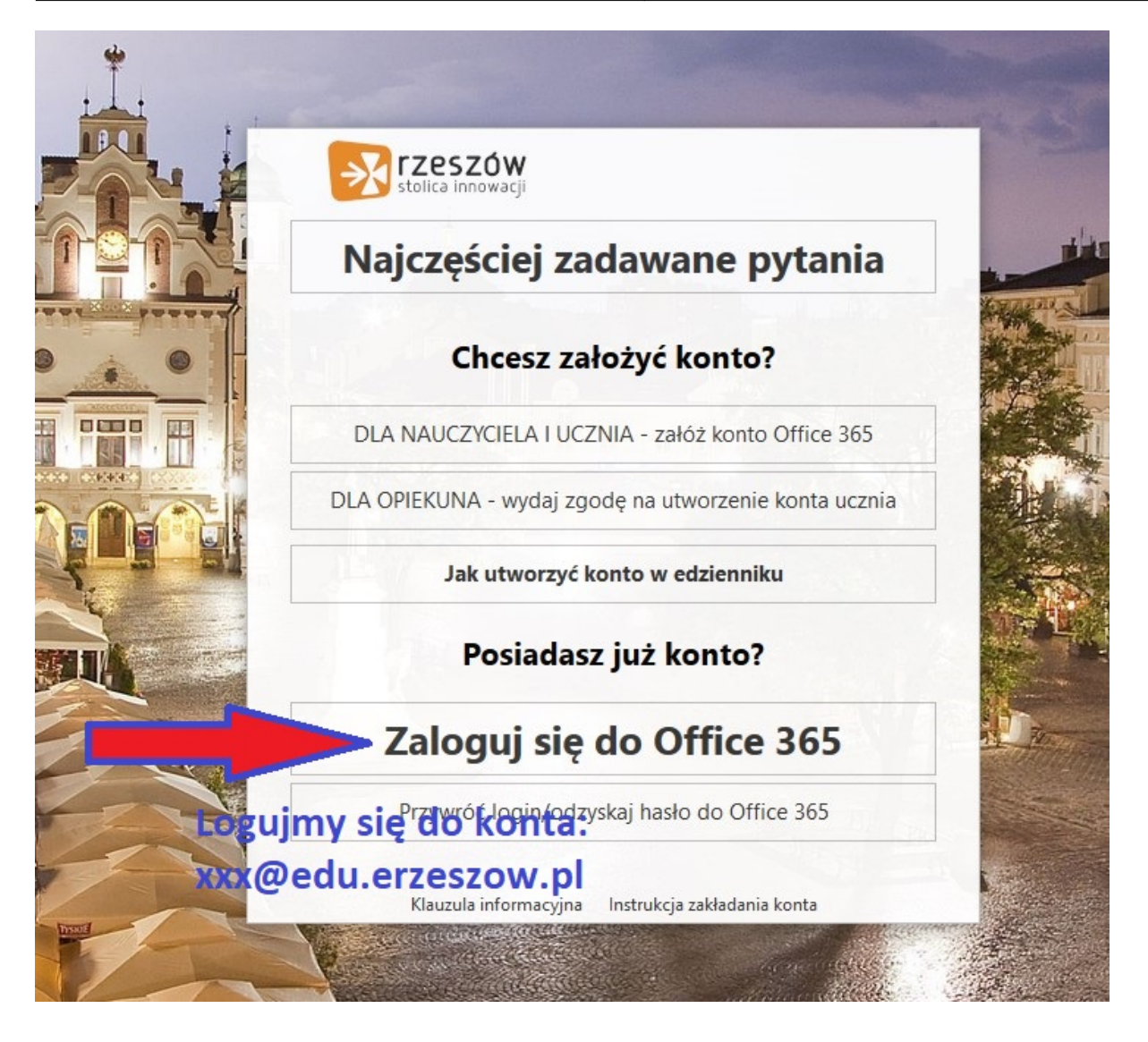

I mamy dostęp do całego pakietu

| ce 365 |                    |         |          | D Wysi                 | ukaj  |            |         |            |       |                   |               |
|--------|--------------------|---------|----------|------------------------|-------|------------|---------|------------|-------|-------------------|---------------|
|        | Dobry wi           | eczór   |          |                        |       |            |         |            |       | Zainstaluj pal    | kiet Office 😪 |
|        | +                  | o T     | •        | W                      | x     |            |         | 4          | -     | N                 | 5             |
|        | Rozpocznij<br>nowy | Outlook | OneDrive | Word                   | Excel | PowerPoint | OneNote | SharePoint | Teams | Class<br>Notebook | Sway          |
|        | <b>E-</b>          |         |          | $\rightarrow$          |       |            |         |            |       |                   |               |
|        | Forms              | Stream  | Yammer   | Wszystkie<br>aplikacie |       |            |         |            |       |                   |               |

DZIAŁA NA WSZYSTKIM - proszę pamiętać: bezpłatnie i w chmurze

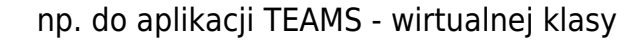

# Microsoft Teams - wirtualne klasy w usłudze Office 365